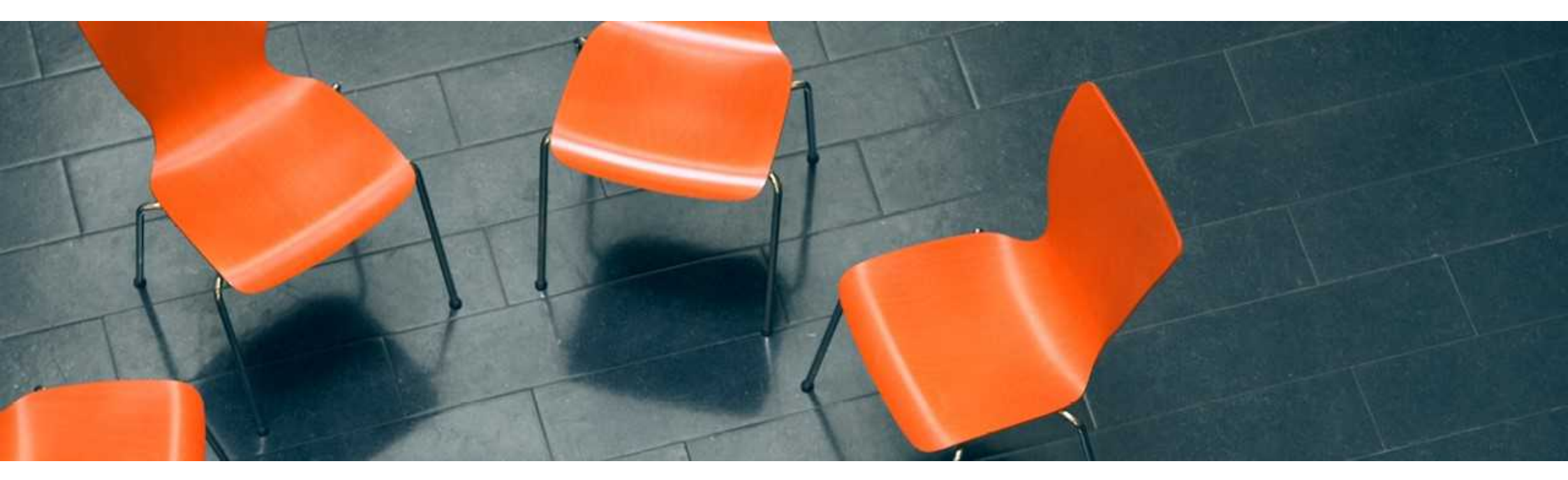

# scs ACADEMY コース購入(申込み)方法

SGSジャパン マーケティング&トレーニング | 2025.Mar.13

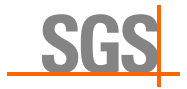

# 1. カート: コース選択

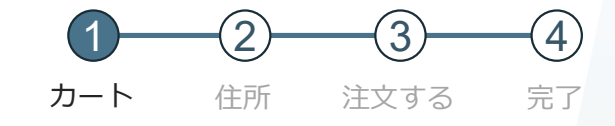

#### トップページから希望のコースを検索。<u>https://learning.sgs.com/jp</u>

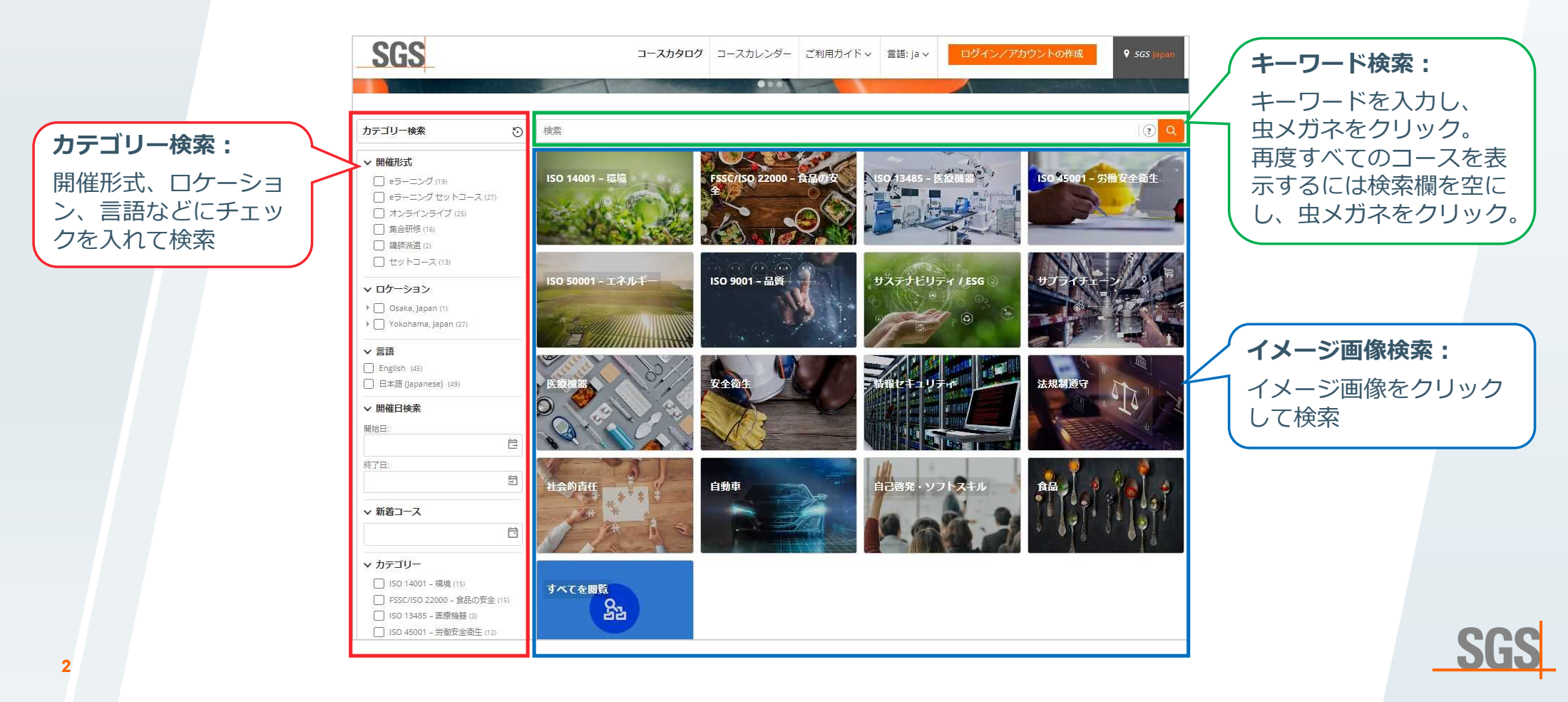

# 1. カート:コース選択

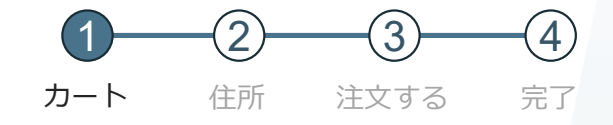

#### 希望コースの「内容」または「コース名」をクリック。

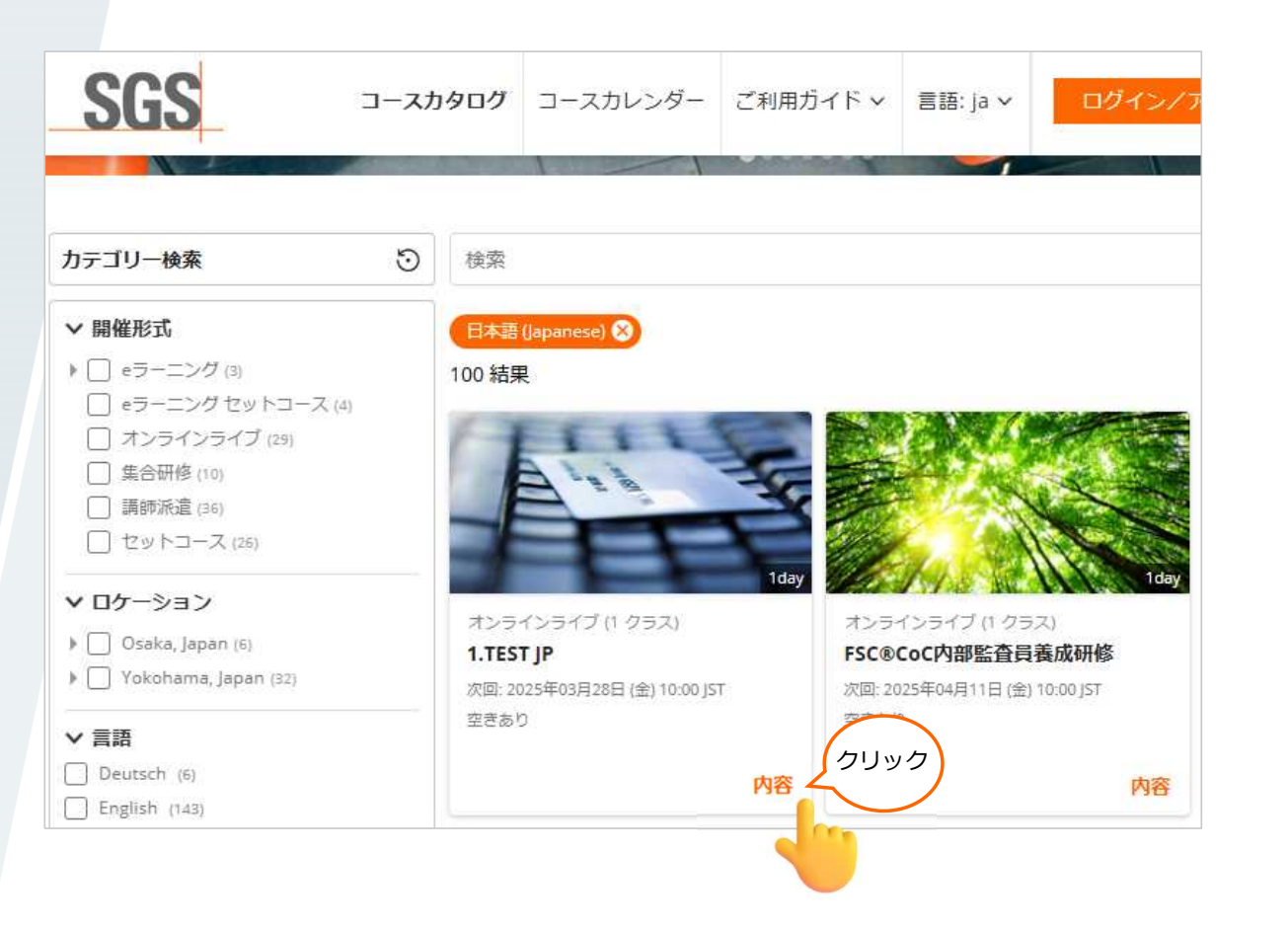

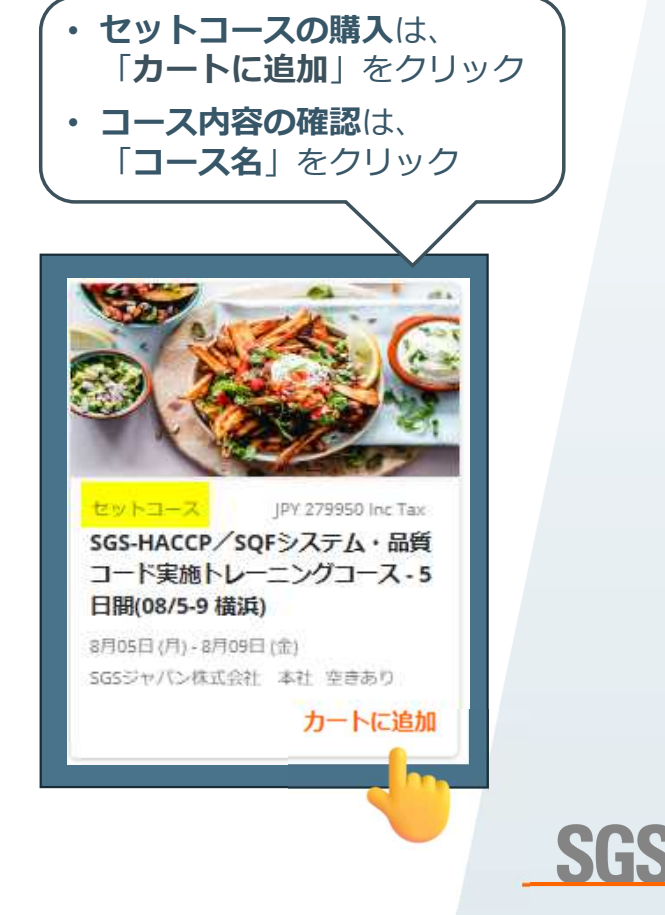

3

# 1. カート: コース選択

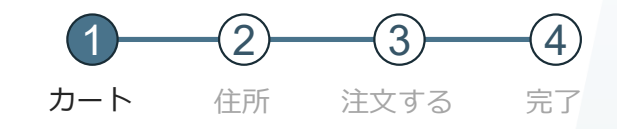

#### 「カートに追加」をクリック。コースの詳細を確認する場合は「内容」をクリック。

| 開催日検索<br>dd-mm-yyyy <b>〇</b> dd-mm-yyyy <b>〇</b> 〇 受付中のみ                                                                    |                      |
|----------------------------------------------------------------------------------------------------|----------------------|
| 検索 クリア < シェア<br>〇 03月28日 (金), 10:00 - 17:00 JST                                                                             |                      |
| <ul> <li>オンラインライブ JPY 11000 Inc Tax</li> <li>1.TEST JP</li> <li>空きあり コンテンツ言語: 日本語 (Japanese)提供言語: 日本語 (Japanese)</li> </ul> | 時間を確認したい場合は「内容」をクリック |
| פענים                                                                                                    |                      |
|                                                                                                    | SG                   |

# 1. カート:コース選択

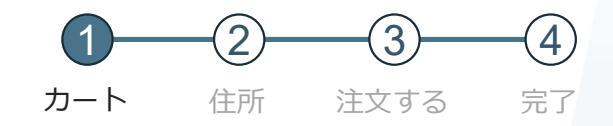

SGS

コースがカートに追加されます。申し込む場合は「購入」をクリック。 他のコースも申し込む場合は「ショッピングを続ける」をクリック。

| SGS ¥0                                                              | コースカタロ<br>グ       | コースカレンダ<br>ー                                | ご利用ガイ 、<br>ド          | 言語:<br>Ja | ログ作用                                                                  |
|---------------------------------------------------------------------|-------------------|---------------------------------------------|-----------------------|-----------|-----------------------------------------------------------------------|
| カテゴリー検索に戻る                                                          |                   |                                             |                       |           |                                                                       |
| オンラインライブ(1 クラス)<br>1.TEST JP<br>本コースはテストコースです。                      | 18                | カートに追加                                      |                       | ×         |                                                                       |
| 複数のコースを<br>む方は「ショッと<br>を続ける」をク!<br>#催日検索<br>dd-mm-yyyy dd dd-mm-yyy | 申し込<br>ピング<br>ノック | <ul> <li>コース(</li> <li>ショッピングを続け</li> </ul> | はカートに追加され<br>でる 購入 クリ | いました      | <ul> <li>✓ リ;</li> <li>&gt;ライ</li> <li>ユースII</li> <li>コンテン</li> </ul> |

### 1. カート: コース選択

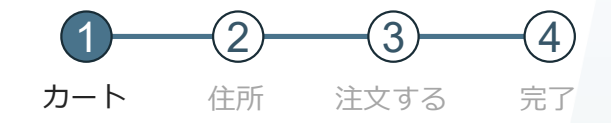

#### 前ページで出たポップを「×」で閉じた方はショッピングカートをクリックし、 申し込む場合は「購入」をクリック。申し込まない場合は「ゴミ箱」の絵をクリック。

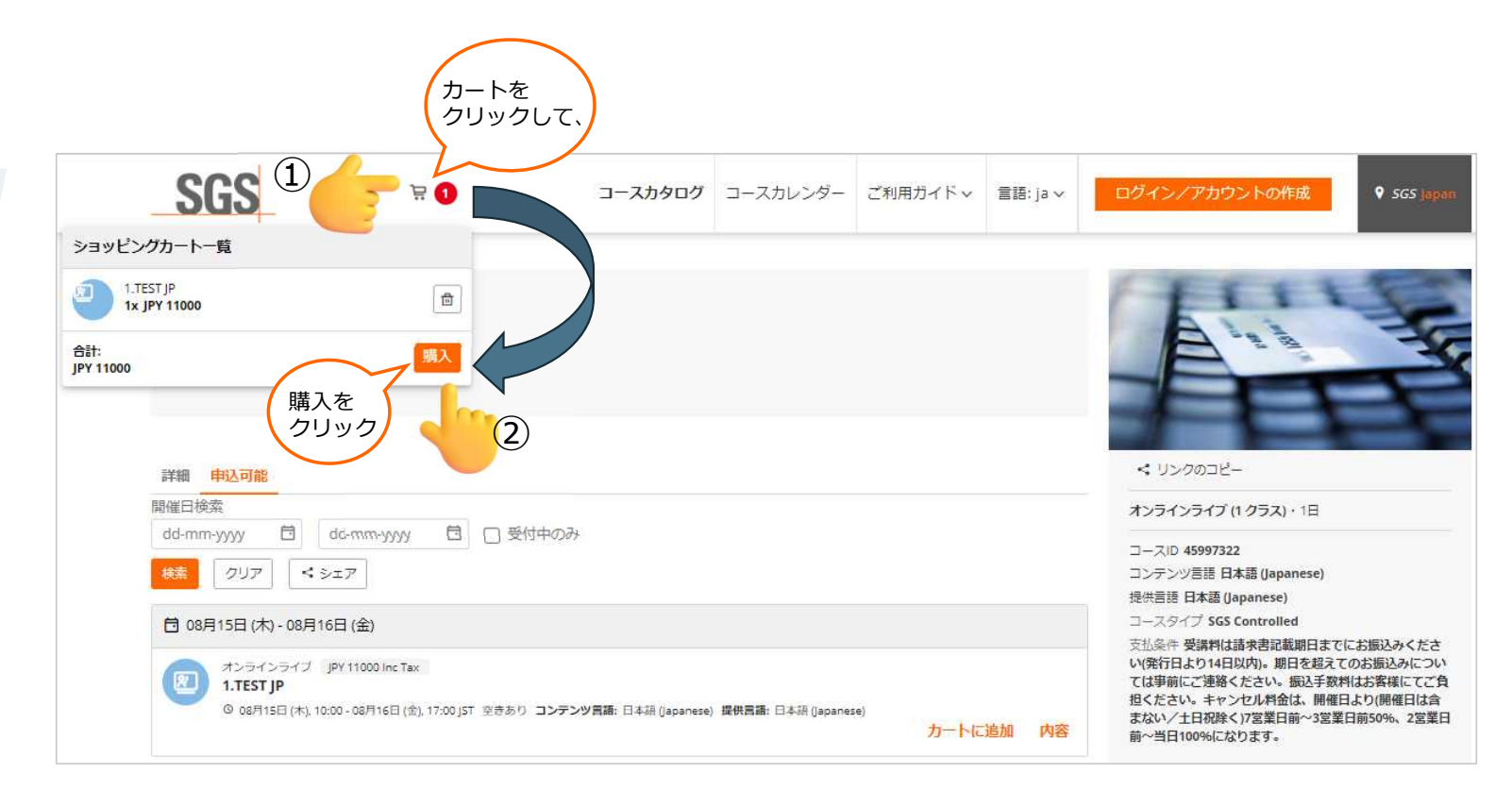

SGS

# 1. カート: コース選択

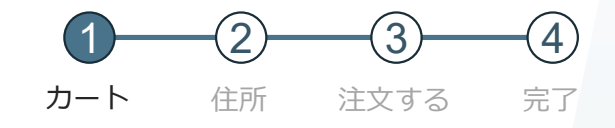

「次へ」をクリック。申し込まない場合は金額横の「ゴミ箱」の絵をクリック。

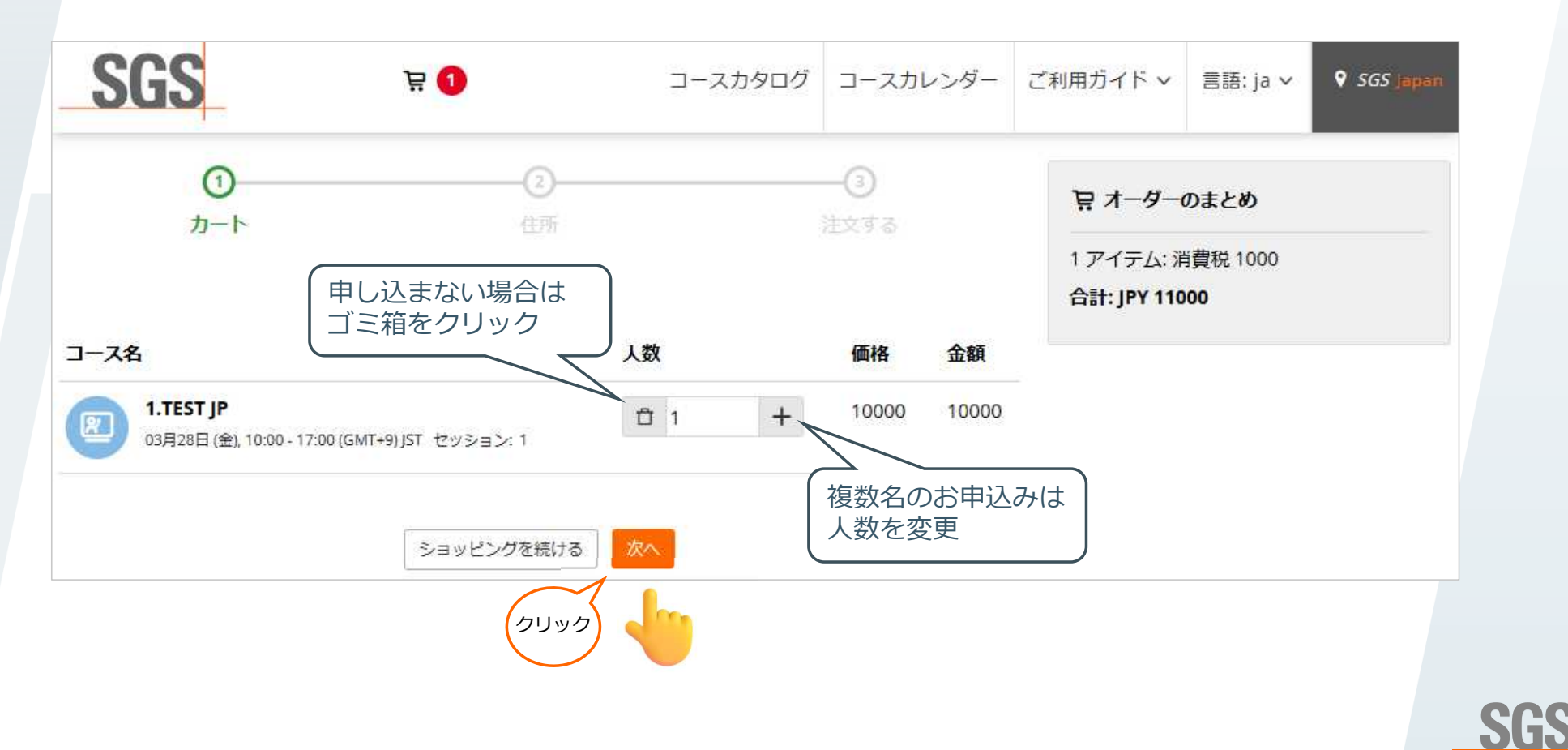

7

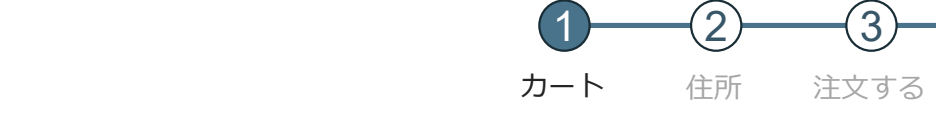

### 1. カート:アカウント作成

「アカウントを作成する」をクリック。 アカウントをお持ちの方は「Emailアドレス」を入力し「次へ」をクリック。

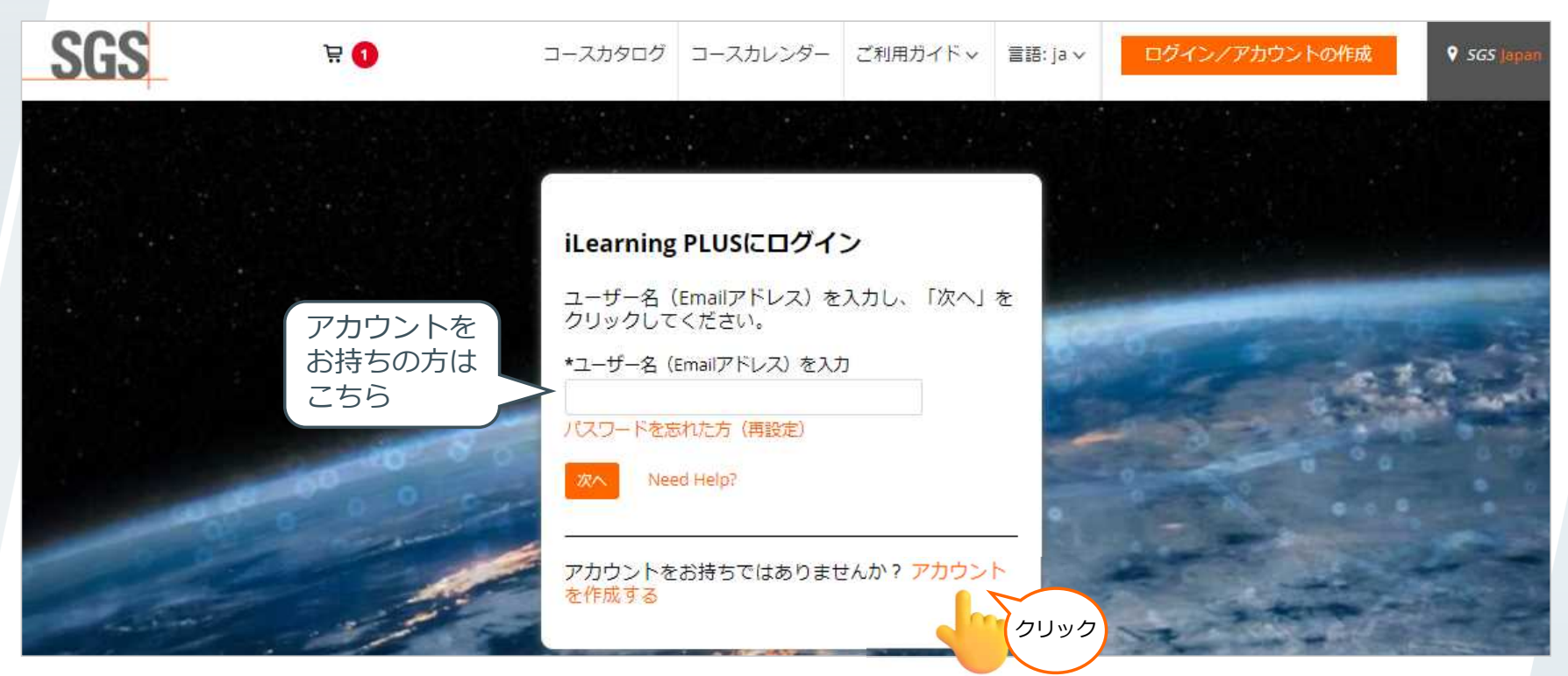

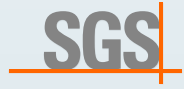

4

完了

# 1. カート:アカウント作成

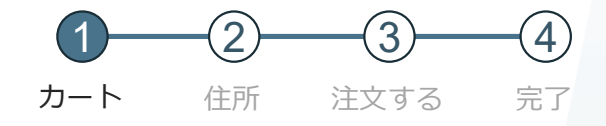

必要事項を全て入力し「私はロボットではありません」をチェックし「登録」をクリック。

| <b>д </b>                                | コースカタログ コースカレンダー ご利用ガイド  言語: ja  レ                                                           | ご注意!!                                                                                                    |
|------------------------------------------|----------------------------------------------------------------------------------------------|----------------------------------------------------------------------------------------------------|
| アカウントを                                   | 作成する                                                                                         | <ul> <li>★ ご登録時のEmailアドレスがユーザーネームになります。</li> <li>★ 個人でのお申込みでない限り、ご住所や連絡先等はご勤務先の情報をご入力ください。ご自宅の住所な</li> </ul> |
| Email *<br>姓 *                           |                                                                                              | どを入力されますと個人宛の請求書が発行されます。                                                                                     |
| 名*<br>私は、トレーニング<br>てSSSから連絡を受け<br>意します。* | コースに関し<br>はい<br>けることに同                                                                       | <ul> <li>・8文字以上</li> <li>・1つの数字を含む</li> <li>・1つの大文字を含む</li> </ul>                                            |
| ▲ 私はロボ!ません                               |                                                                                              | <ul> <li>・1つの小文字を含む</li> <li>・1つの記号を含む</li> <li>使用可能な記号 !# \$ % ^ *() - { } / ¥   ? = : ~</li> </ul>         |
| 2UV2                                     | 画像を複数回(多い時で10回程)<br>選ばされる時もあります。<br>詳細はGoogle社が提供するセキュ<br>リティ認証機能になりますので、<br>関連サイトにてご確認ください。 | 使用不可の記号 > < & @ SG                                                                                           |

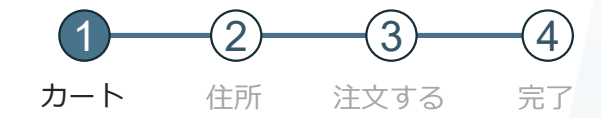

最後まで

スクロール!

### 1. カート:アカウント作成

ご利用規約をお読みいただき「同意します」をクリック。

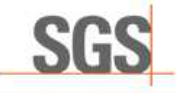

#### iLearning PLUS学習システムについて

SGS iLearning PLUSシステムへようこそ。本サービの登録をされる前に、下記ご利用規約をよくお読みください。 規約には、本サービスを使用するにあたり、 ご登録者の権利と義務が規定されております。「同意します」ボタンをクリックすると、本規約のすべての条件に同意したことになります。 また、本規約は英 文を和訳しているため、わかりずらい文章は英文をご参照ください。 iLearning PLUS学習システムについて

当社は、当社の従業員がデータ保護法に基づいてデータの機密性を遵守する義務を負うことを明示的に宣言します。

プライバシーに関するご質問やご意見がありましたら、お気軽にご連絡ください。

連絡先

https://www.sgs.com/en/contact?id=511b1f82c370416fafe29c7f194a0d97

SGSは、ユーザー、申込者、関係者の皆様へのサービス向上に努めています。この「個人データの保護に関するお知らせ」は現行版です。SGSが新たなサー ビスを導入する場合、インターネット関連のプロセスを変更する場合、インターネット若しくはITセキュリティ技術についてさらなる開発を行う場合、又 は法規制の改訂によりSGSが調整を行う必要がある場合、「個人データの保護に関するお知らせ」の改訂版をここで公開し、公開日以降、さらなる改訂が 行われるまで当該版が適用されます。

Current version of statement: October 2017 最終更新:2017年10月

同意します 同意しません

10

クリック

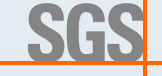

### 1. カート:アカウント作成

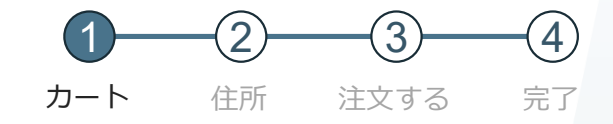

#### 内容、数量に間違いがなければ「次へ」をクリック。複数名のお申込みの場合は「人数」を 変更。※次ページからは、2名の申込みとしてご説明します。

| SGS                                                                |             |              | ♥ SGS Japan  | H 1 VIJ 8                         | SGS 太郎<br><sup>支講者名</sup> |
|--------------------------------------------------------------------|-------------|--------------|--------------|-----------------------------------|---------------------------|
| ーム   コース 🗸   学習履歴   レポート結果 🗙 🛛 🤈                                   | 1−ダー ∨      |              |              | コース検索                             | Q                         |
| ①<br>カート<br>住所                                                     |             |              |              | 豆 オーダーのまとめ                        |                           |
| そをされた商品が表示されています。 購入するには[次へ]ボタ                                     | ヲンをクリックしてくだ | さい。          |              | 1 アイテム: 消費税 2000<br>合計: JPY 22000 |                           |
| - ス名                                                               | 人数          | 価格           | 金額           |                                   |                           |
| <b>1.TEST JP</b><br>03月28日 (金), 10:00 - 17:00 (GMT+9) JST セッション: 1 | - 2         | + 10000      | 20000        |                                   |                           |
|                                                                    |             | 複数名の<br>人数を変 | )お申込み<br>変更。 | t )                               |                           |
|                                                                    | フリック        |              |              |                                   |                           |

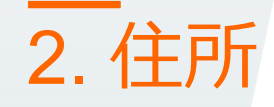

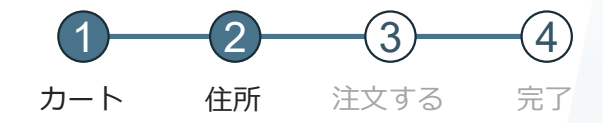

請求先に変更がない場合は「次へ」をクリック。 請求先が異なる場合は「連絡先の追加」をクリックし、住所を追加。

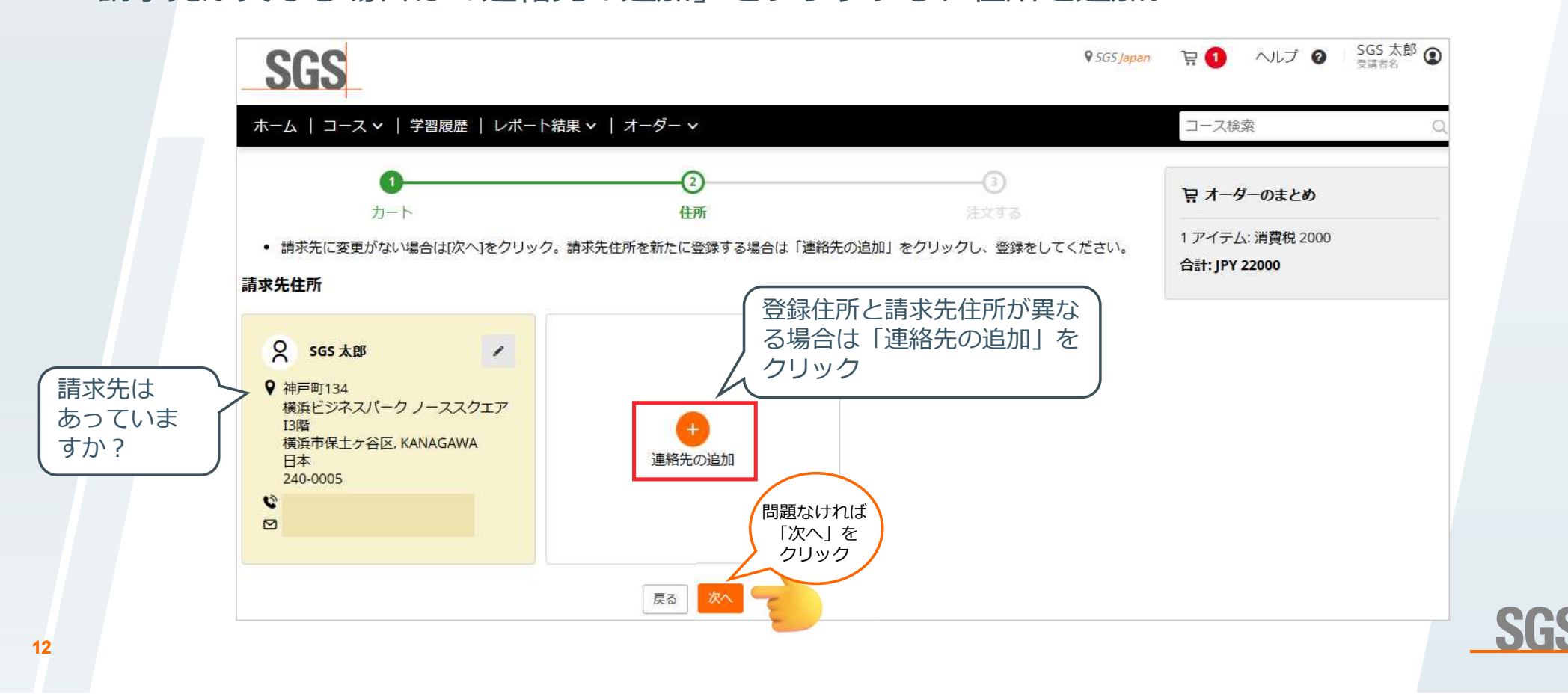

#### 1 2 3 4 カート 住所 注文する 完了

# 3. 注文する:支払い方法

「支払い方法」を「請求書払い」を選択し、「注文する」をクリック。

| SGS                          |                                    |                             |           |                       | ♥ SGS Japan | 日 ① ヘルプ ② SGS 太郎<br>受講者名                                                                                                    |           |
|------------------------------|------------------------------------|-----------------------------|-----------|-----------------------|-------------|----------------------------------------------------------------------------------------------------|-----------|
| ホーム   コース・                   | ✔   学習履歴   レポート結果                  | ヾ   オーダー ヾ                  |           |                       |             | コース検索                                                                                                    | C         |
| 親沢された商品が表示                   | ①<br>カート<br>示されています。ご注文内容を確認       | 2<br>住所<br>し、「支払い方法」を選択の上、「 | 次へ」ボタンをクリ | ③<br>注文する<br>リックしてくだる | ±ιı.        | <b>日 オーダーのまとめ</b><br>1 アイテム: 消費税 2000<br>合計: JPY 22000                                                                                                    |           |
| コース名                         |                                    |                             | 人数        | 価格                    | 金額          |                                                                                                    |           |
| 201 1.TEST JP<br>03月28日 (金), | 10:00 - 17:00 (GMT+9) JST セッション: 1 |                             | 2         | 10000                 | 20000       | 請求先住所                                                                                                    |           |
| 払い方法★<br>・ヤンペーンコード           | 請求書払い                              | 適用<br>反る<br>注文する            | )         |                       | ~           | <ul> <li>         SGS 太郎     </li> <li>         二 TEST     </li> <li>         ● 神戸町134<br/>横浜ビジネスパークノーススクエ<br/>13階<br/>横浜市保土ヶ谷区, KANAGAWA 24<br/>0005, 日本     </li> </ul> | ニア<br>40- |

SGS

14

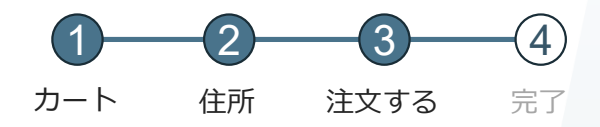

SGS

申込者と受講者が同じ場合は「自分を登録する」をクリック。 別の場合は「他の人を登録する」をクリック。

#### 注意:受講生を登録するまでは申込みは完了していません。

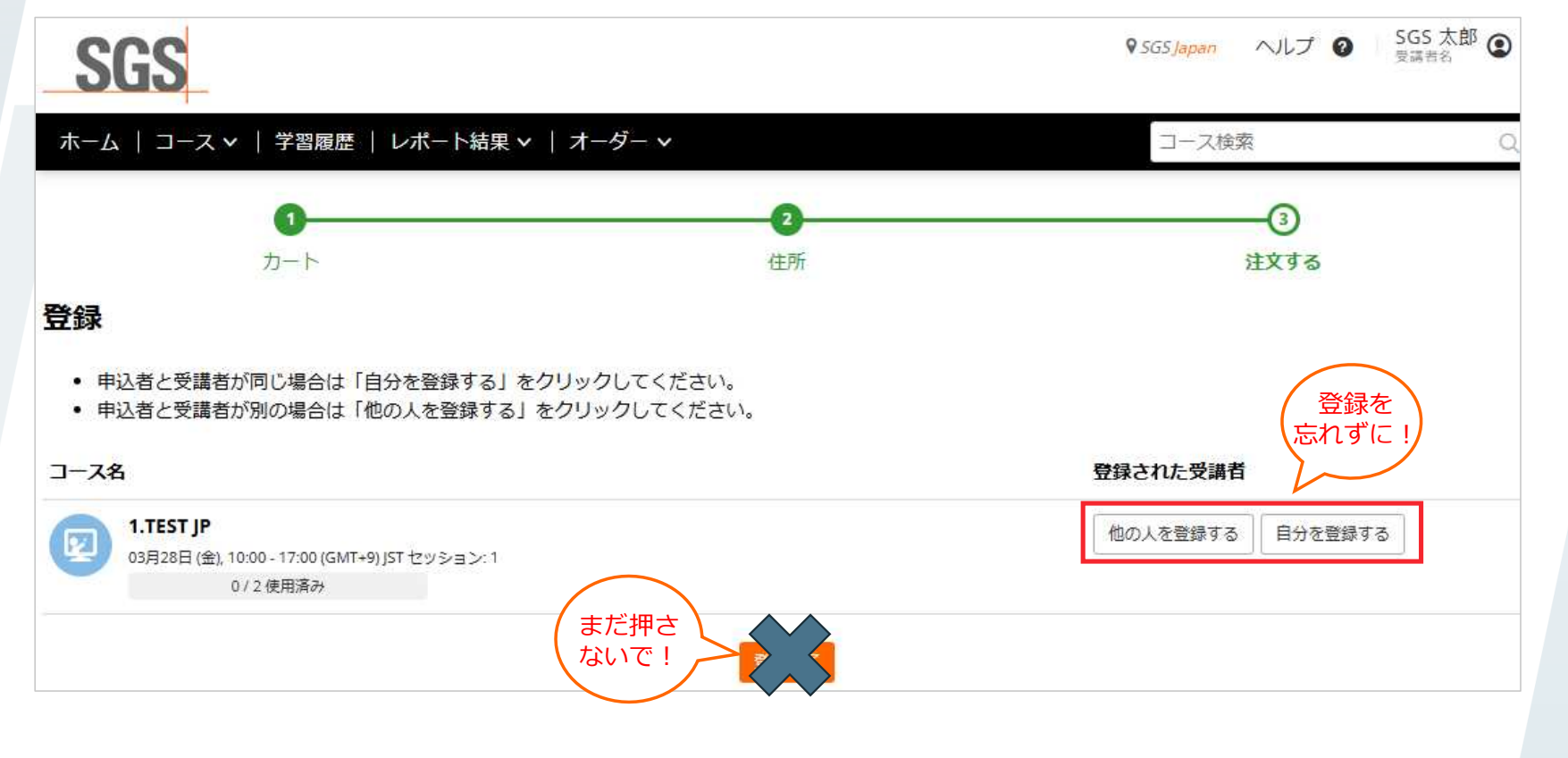

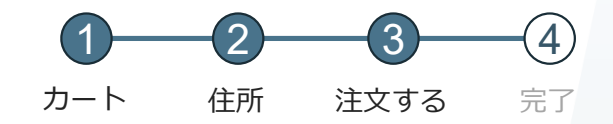

SGS

「他の人を登録する」をクリック。

#### ※次ページからは申込み者と受講生が別の場合の登録方法をご説明をします。

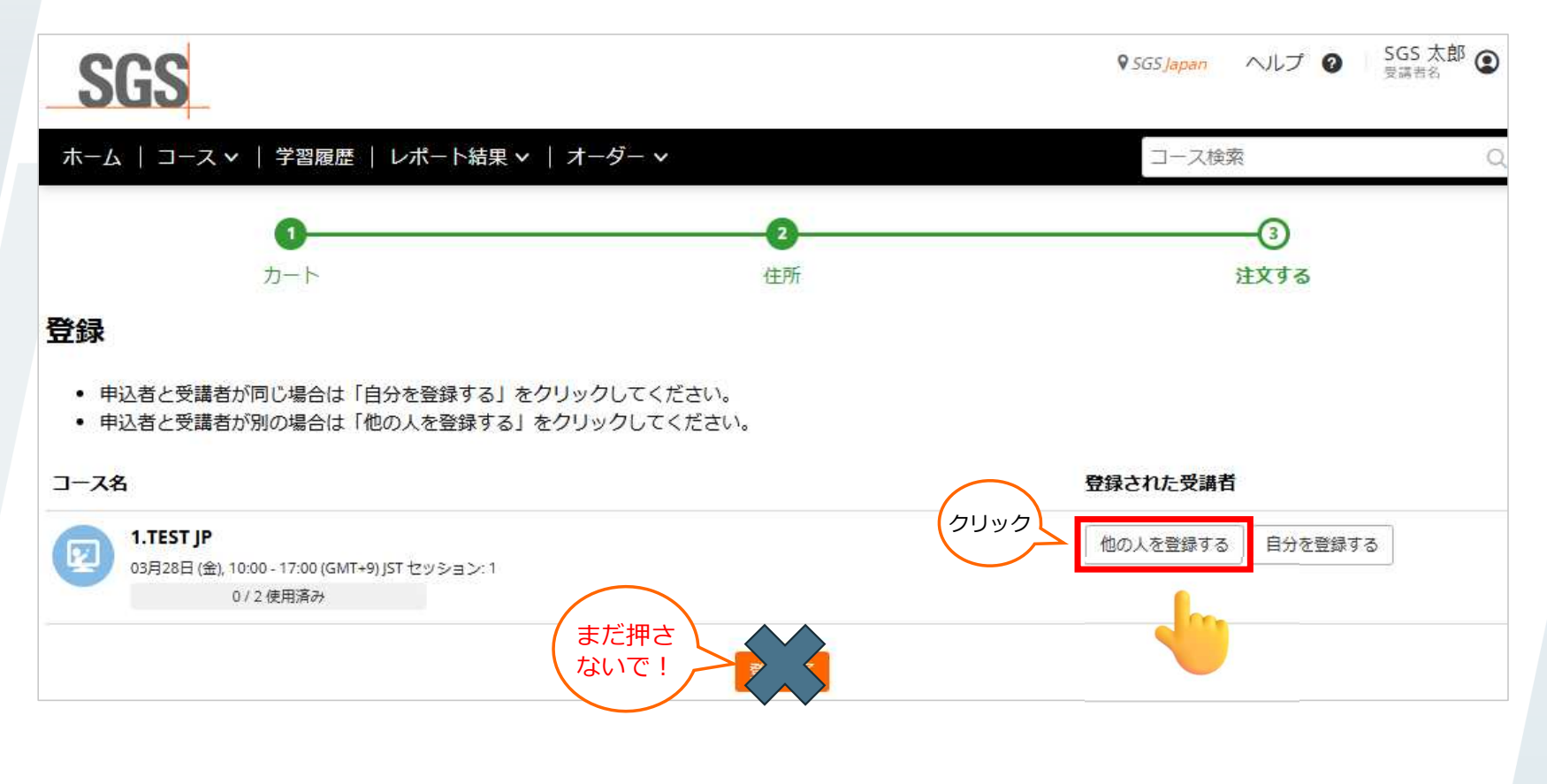

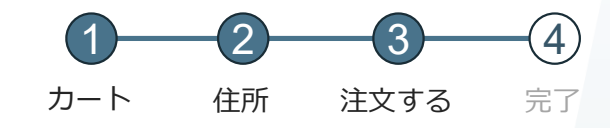

「新規登録」をクリック。必要事項を入力し、「登録」をクリック。

| ワイック検索 新規登録<br>User Details | 住所をコピーする   |
|-----------------------------|------------|
| ユーザー名・ クリック                 | をクリックすると、申 |
| Email *                     |            |
| 姓 *                         |            |
| 名*                          |            |
| アドレス詳細                      |            |
| 町名 · 番地 *                   |            |
| 建物名、部屋番号など                  |            |
| 市区町村・                       |            |
| 督/地区                        |            |
|                             | ✓          |
| 新使職号 (クリック)                 |            |
|                             | 00         |

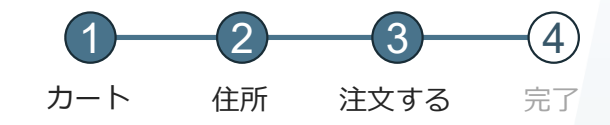

#### 右側に受講者が表示されるので、「登録する」をクリック。

| SGS Japan ヘルプ ② SGS 太郎 ③<br>受講者名                                                                                                    |
|----------------------------------------------------------------------------------------------------|
| コース検索の                                                                                                    |
| <b>オーダー番号: 900992</b><br>登録キー:<br>A81F9918D4652724<br>●<br>終了: 2026年02月21日                                                                                                    |
| <u>する</u><br>登録<br>SGS テスト 命                                                                                                    |
| 登録する     日本     日本 |
|                                                                                                    |

SGS

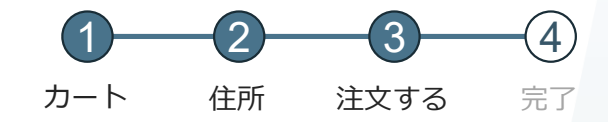

SG

#### 3. 注文する: 受講者登録

「1/2使用済み」と表示され、1人登録されました。 申込者自身を登録する場合は「自分を登録する」をクリック。

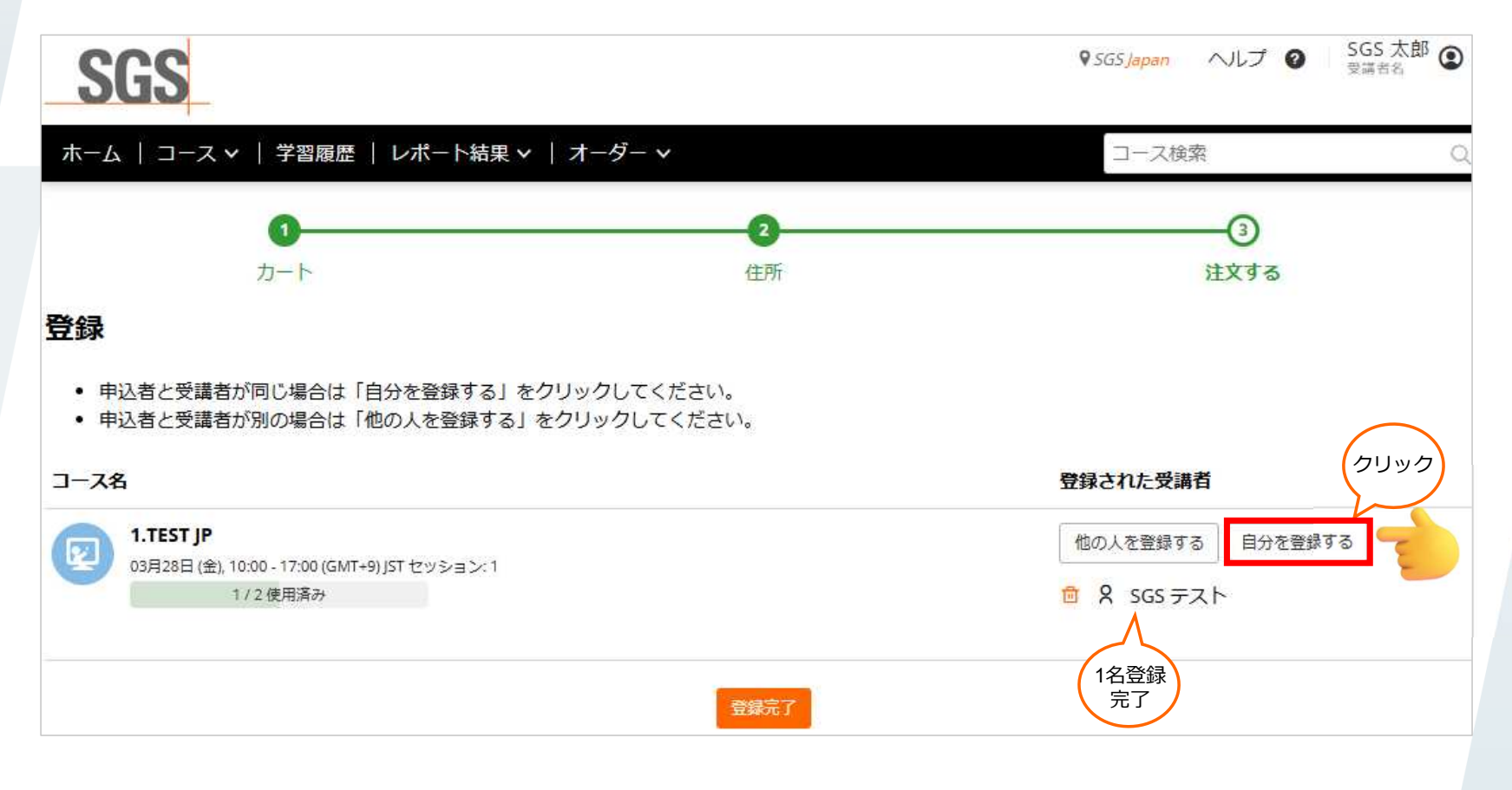

18

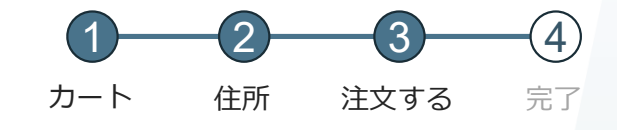

「2/2使用済み」と表示され、2人登録されました。「登録完了」をクリック。

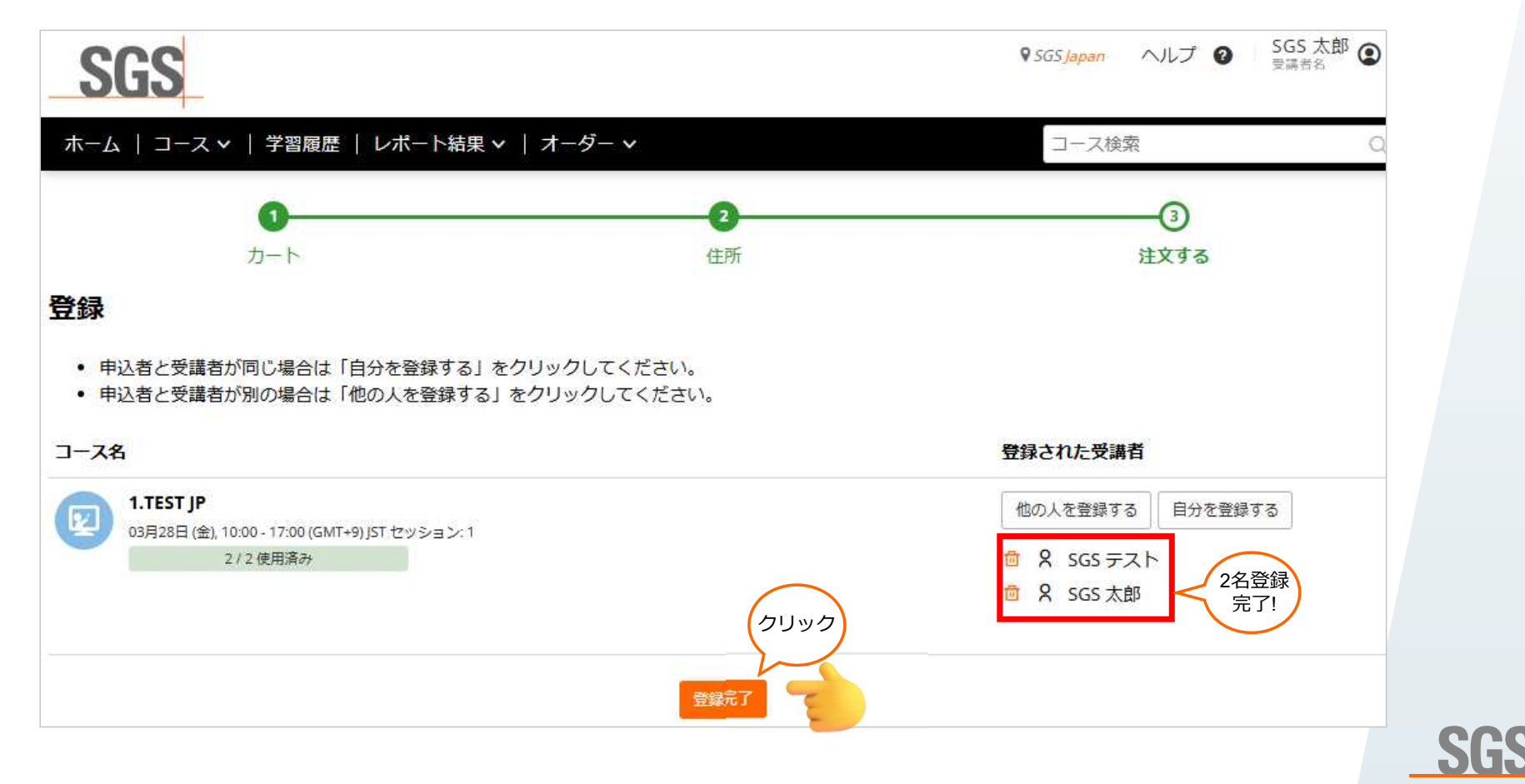

19

# 4. 申込み完了

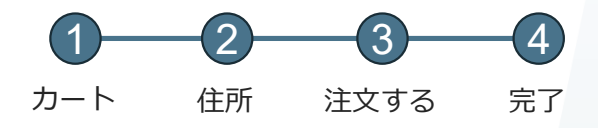

研修の約2週間前を目途に受講の詳細および請求書がメールで送られます。

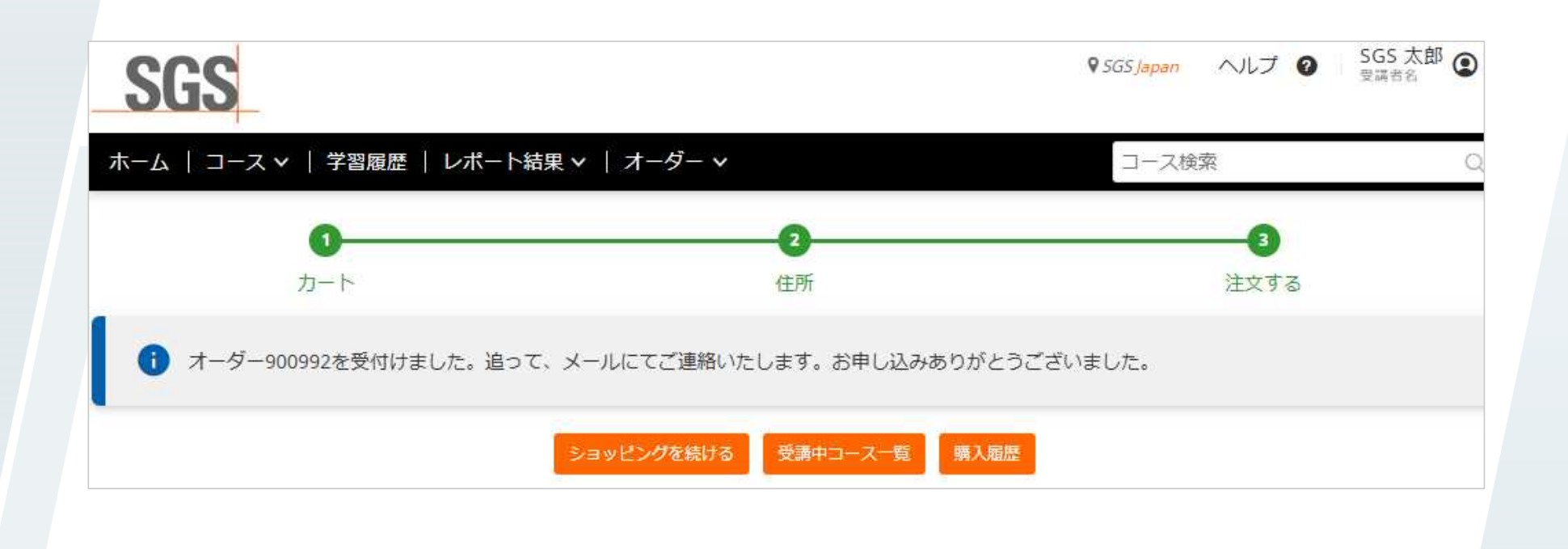

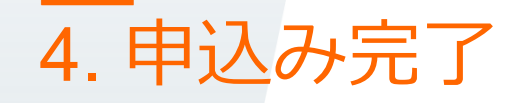

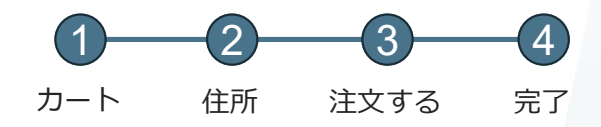

SGS

受講者のホーム画面に受講予定の講座が表示されます。※申込者はご自身のオーダー画面から申込みが確認できます。

| SGS                                   | ♀ <i>SGS Japan</i> 図 ヘルプ ❷ SGS 太郎<br><sub>受講者名</sub> |
|---------------------------------------|------------------------------------------------------|
| ホーム コース 🗸   学習履歴   レポート結果 🖌   オーダー 🗸  | コース検索                                                |
| ◇ 公開講座 2                              | □ 私のブックマーク<br>≧ 私の成績証明書                              |
| 1Day<br>オンラインライブ<br>1.TEST JP<br>予約済み | カレンダー<br>く 今 )<br>12月 グリッド リス<br>Grid List           |
| ◎<br>2025年03月28日 (金) 10:00-17:00 JST  | <b>2025年3月6日</b><br>終日 ● 1.TEST JP - 事前アンケート (事前課題 ) |
| 課題:1                                  | 2025年3月28日                                           |